## HƯỚNG DẪN TÍCH HỢP THẢ BẢO HIỂM Y TẾ, SỖ SỨC KHỎE ĐIỆN TỬ TRÊN ỨNG DỤNG VNEID

(Kèm theo Công văn số /CAT-PC06 ngày /11/2024)

**Bước 1:** Cán bộ đăng nhập vào ứng dụng VNeID, sau đó chọn Ví giấy tờ và chọn Thẻ BHYT như ảnh bên dưới

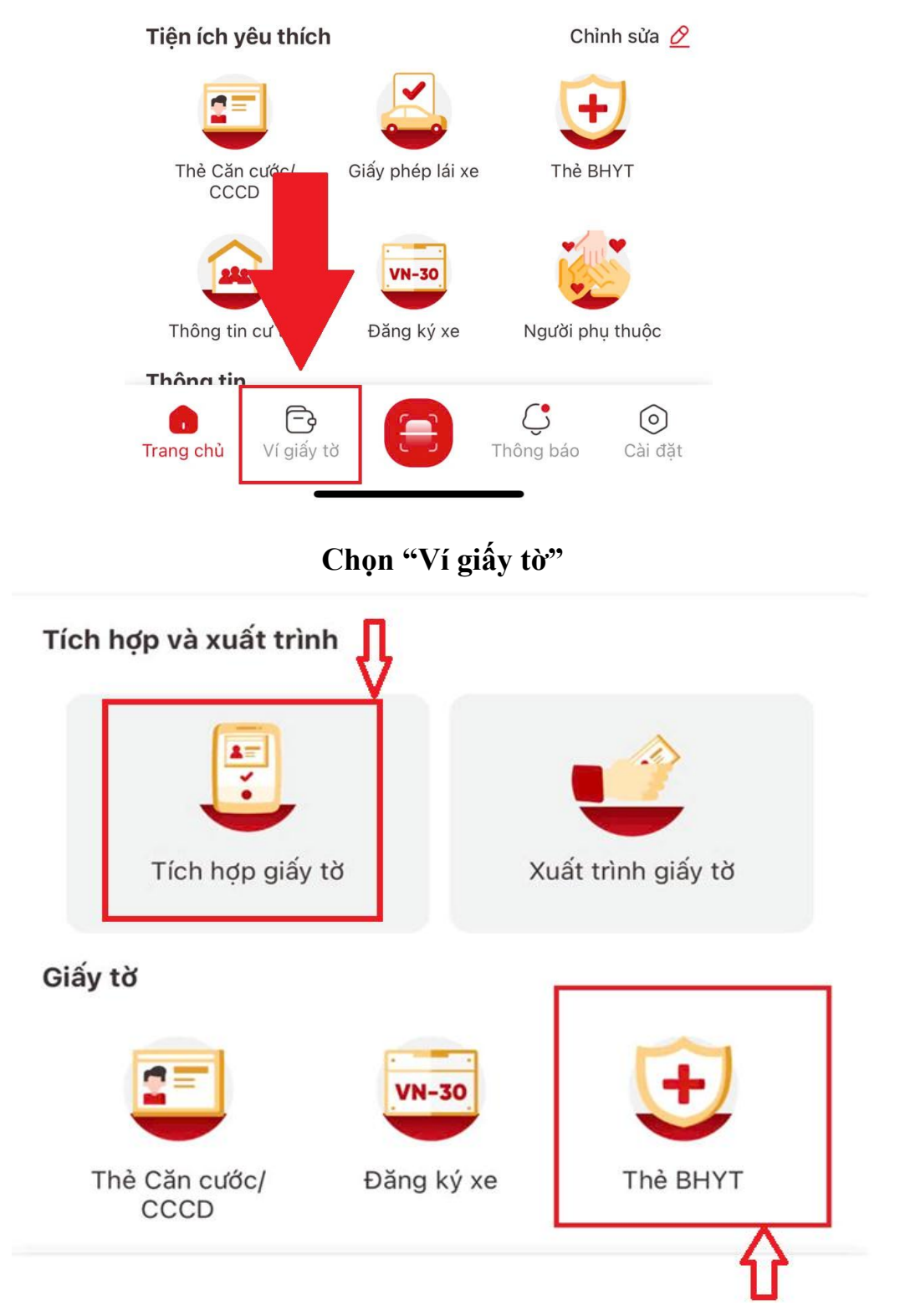

Chọn Chọn "Tích hợp giấy tờ" Chọn "Thẻ BHYT"

## **Bước 2:** Sau đó, chọn "*Thêm thẻ BHYT*" và điền các thông tin trên thẻ Bảo hiểm y tế vào form tương ứng, sau đó bấm "*Gửi yêu cầu*"

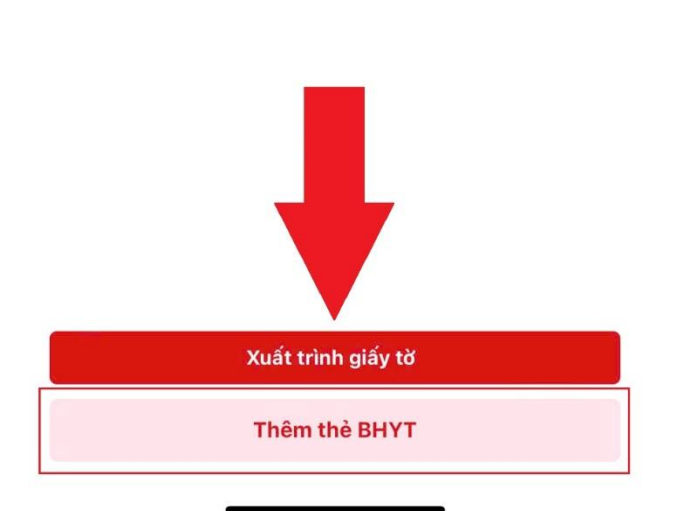

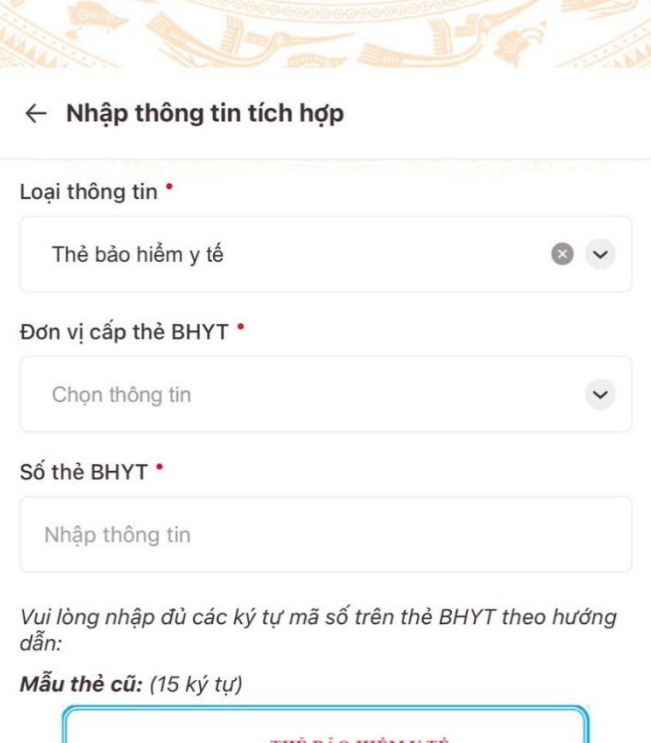

|      | THE BAO HEM I TE        |
|------|-------------------------|
| Mã S | ó: GD 4 01 013 048 xxxx |
|      |                         |
|      |                         |
|      | της βίο μιξη ν τέ       |
|      | THỂ BẢO HIỆM Y TẾ       |

Tôi xác nhận các thông tin ở trên là đúng

Gửi yêu cầu

Sau khi đã gửi yêu cầu, hệ thống sẽ thực hiện xác thực thông tin thẻ Bảo hiểm y tế, trường hợp *xác thực đạt* sẽ hiển thị như ảnh bên dưới; trường hợp xác thực không đạt, cán bộ liên hệ về Phòng PX01 để kiểm tra thông tin.

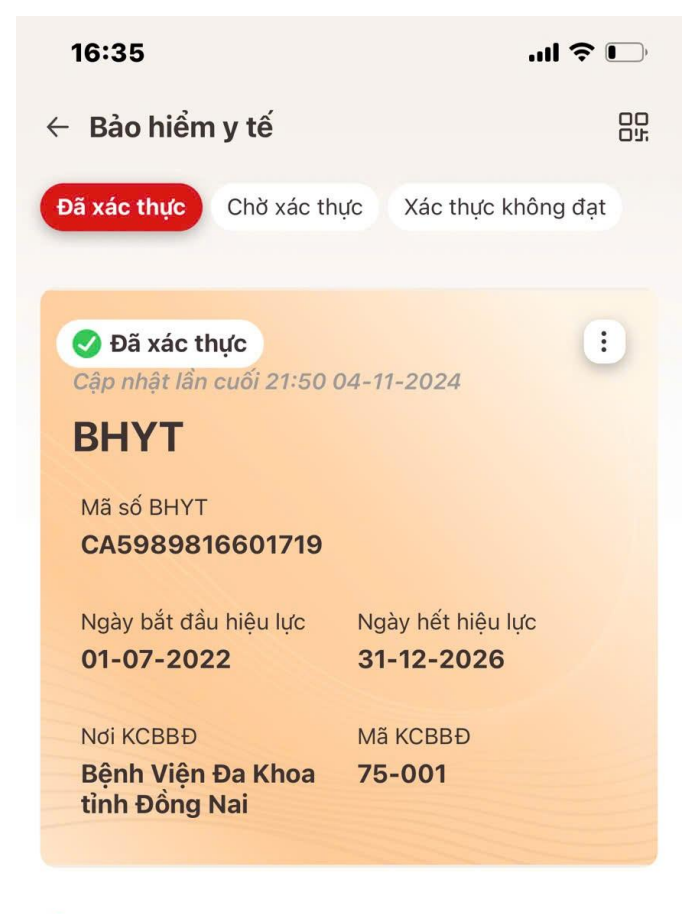

😔 Lịch sử thay đổi thông tin thẻ BHYT

Xuất trình giấy tờ

**Bước 3:** Sau khi hoàn thành tích hợp thẻ Bảo hiểm y tế, cán bộ truy cập *Hồ sơ* sức khỏe, chọn *Sổ sức khỏe điện tử* 

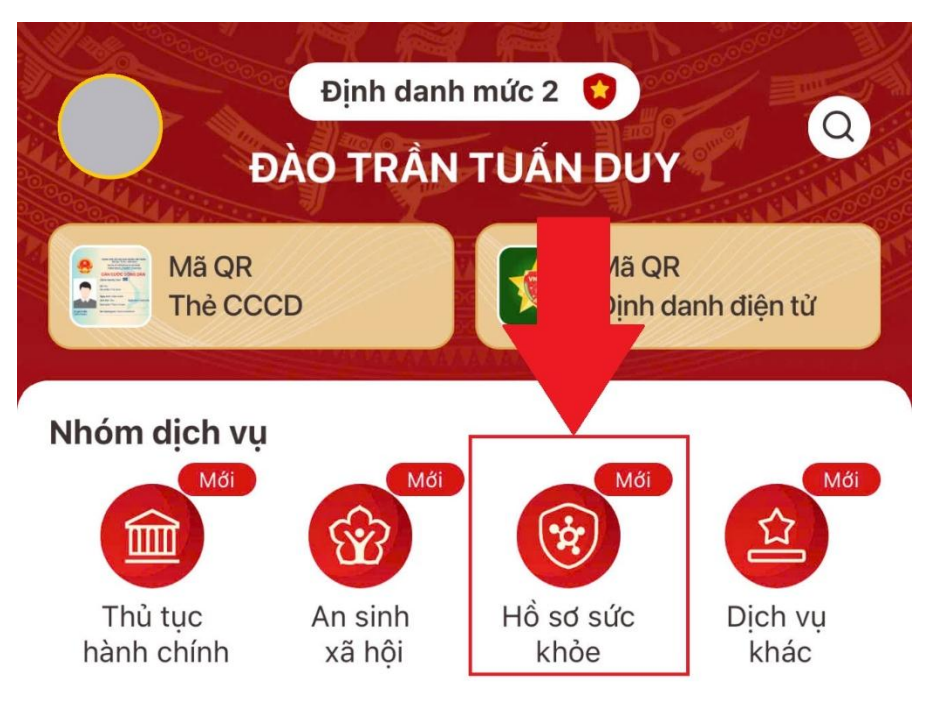

Chọn "Hồ sơ sức khỏe"

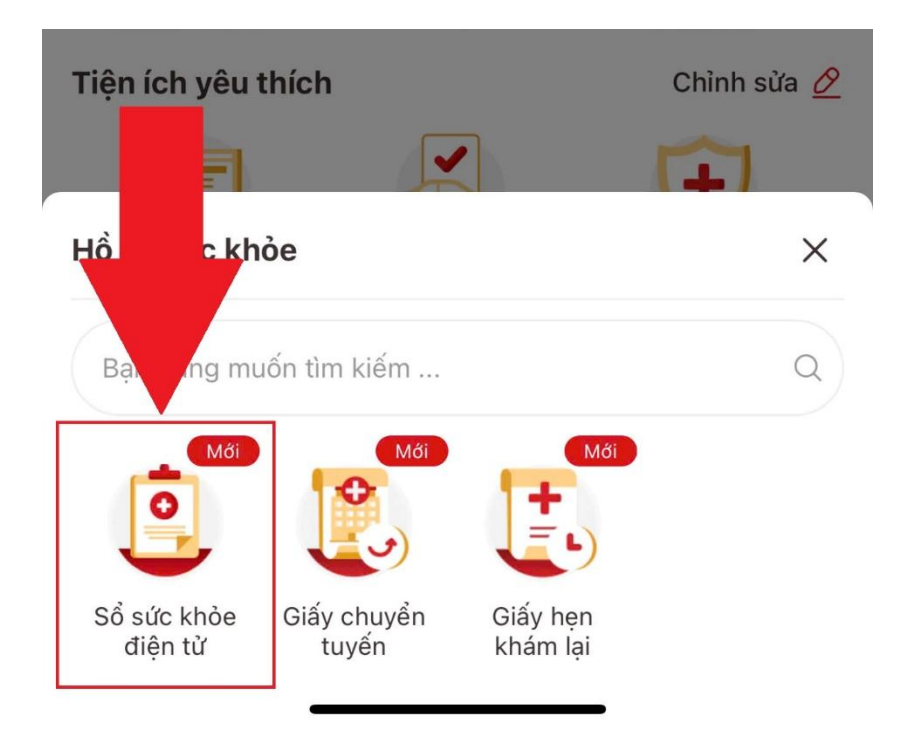

Chọn "Sổ sức khỏe điện tử"

**Bước 4:** Cán bộ bấm Cập nhật dữ liệu để hệ thống đồng bộ dữ liệu khám chữa bệnh

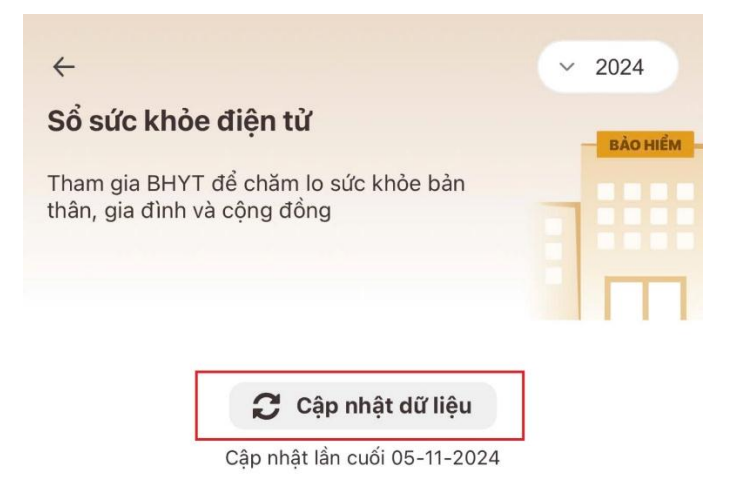

Sau khi cập nhật, các dữ liệu khám chữa bệnh sẽ được hiển thị trên VNeID như hình bên dưới

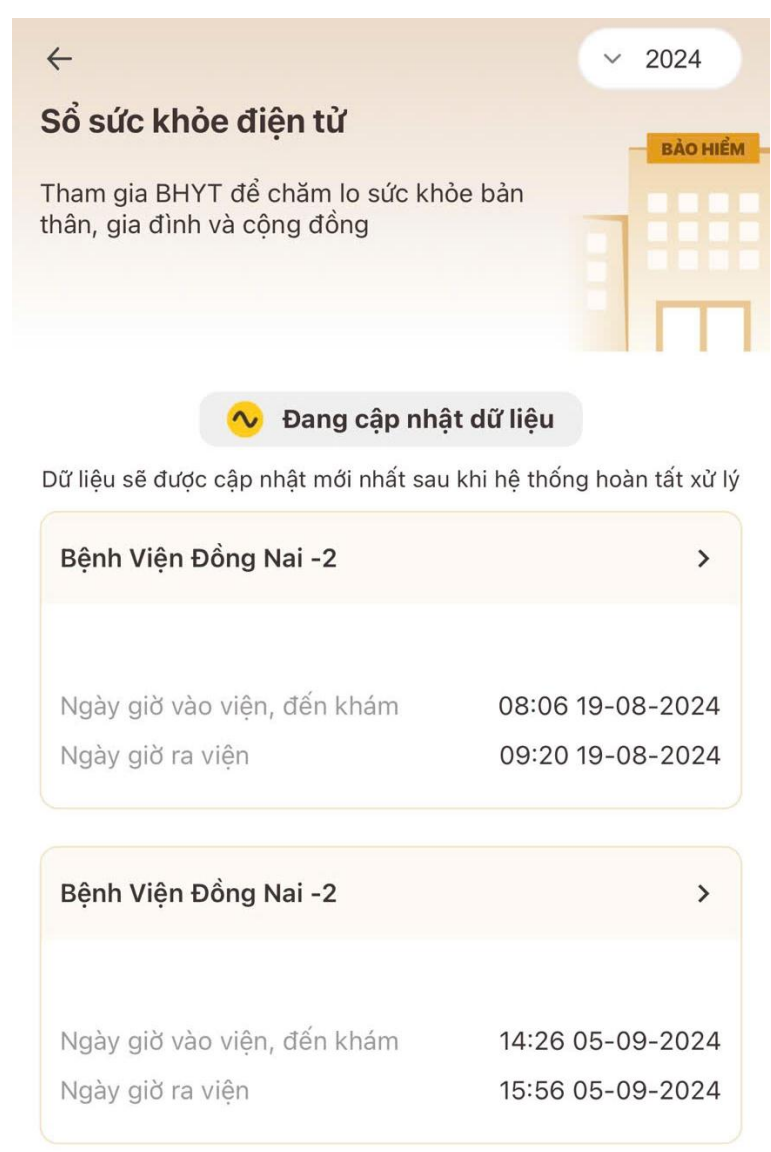